1. Log in to <u>Ascender Parent Portal</u>

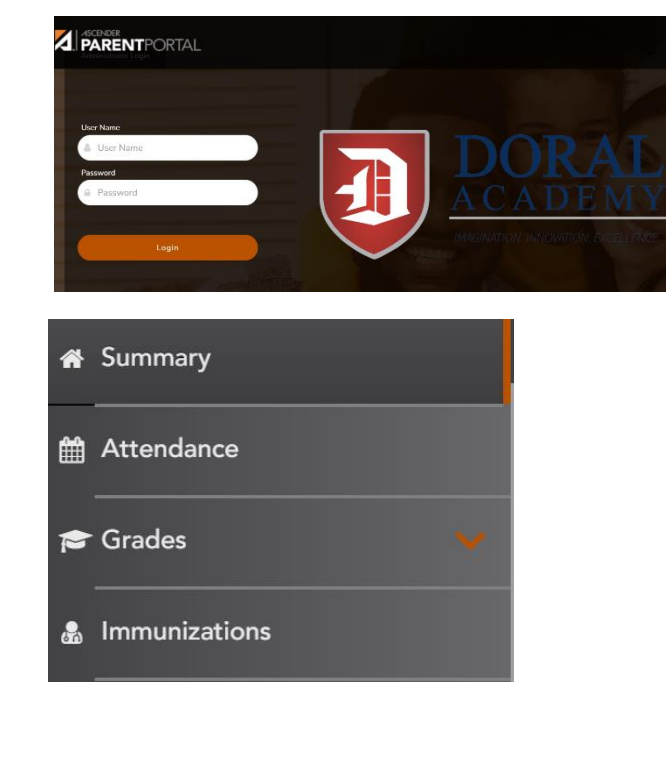

3. Click "Resume Registration"

2. Click on Summary

## **Registration in Progress**

Resume Registration 🕄

4. Click on the green button to Start/Resume re-enrollment

## Registration Registration Start Registration

5. Complete the 1<sup>st</sup> form titled "Re-Enrollment 2023-24". This form must be completed by January 18<sup>th</sup>, 2023 to secure your child's continuous admission for next school year.

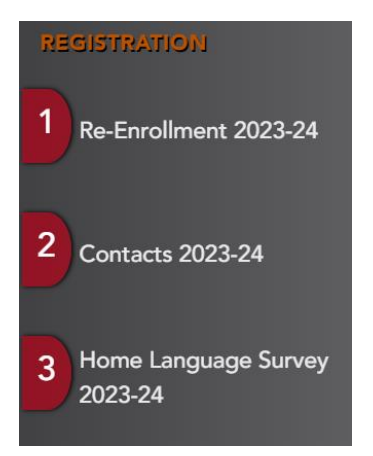

## 2023-24 Student Re-Enrollment

Please indicate whether you wish to maintain your child's enrollment at Doral Academy for the 2023-24 school year. Re-enrollment must be confirmed by January 18th, 2023 to guarantee continuous enrollment at Doral Academy.

Re-Enrollment\*

- $\bigcirc$  Yes, my child will attend Doral Academy for the 2023-24 school year.
- $\bigcirc$  No, my child will not attend Doral Academy for the 2023-24 school year.